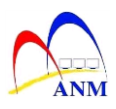

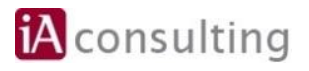

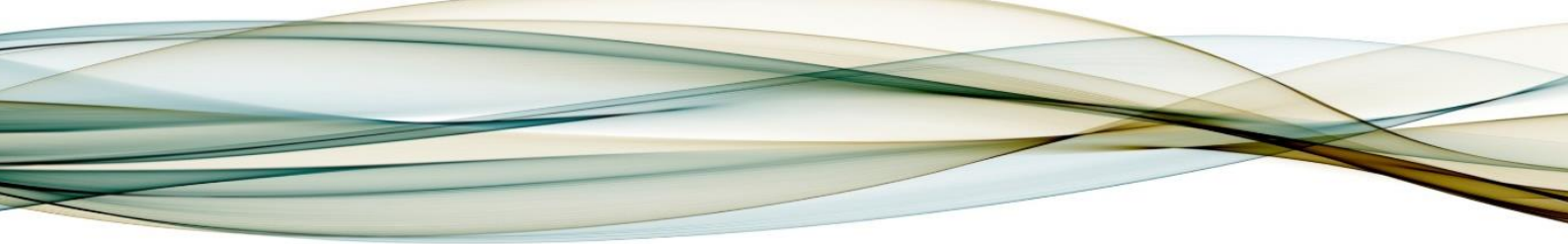

# MANUAL LATIHAN

# **MODUL HCM-PAYROLL**

# HCM-1125 Proses Pergerakan Gaji Tahunan (PGT)

Versi 1.0

JABATAN AKAUNTAN NEGARA MALAYSIA

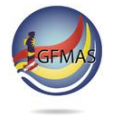

Manual Latihan ini adalah dokumen rujukan untuk latihan iGFMAS. Tiada bahagian daripada dokumen ini boleh diterbitkan semula, dicetak semula, disimpan di dalam bentuk yang boleh diguna semula dalam sebarang bentuk atau dengan apa-apa cara tanpa kebenaran daripada Jabatan Akauntan Negara Malaysia (JANM).

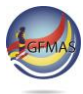

# **PINDAAN DOKUMEN**

Dokumen ini telah dipinda dengan keterangan berikut:-

| NO | VERSI | TARIKH     | DIKEMASKINI OLEH                  | CATATAN                      |
|----|-------|------------|-----------------------------------|------------------------------|
| 1  | 1.0   | 02.11.2020 | Hanis Niza Binti Abdullah<br>Sani | Pertama kali<br>diterbitkan. |

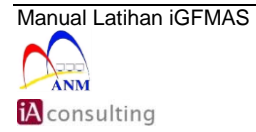

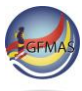

# **ISI KANDUNGAN**

| 1.0 | PENGENALAN                             | 4 |
|-----|----------------------------------------|---|
| 1.1 | 1 Proses Pergerakan Gaji Tahunan (PGT) | 4 |
| 1.2 | 2 Objektif                             | 5 |
|     |                                        |   |
| 2.0 | LANGKAH-LANGKAH                        | 6 |
| 2.0 | LANGKAH-LANGKAH                        | 6 |
| 2.1 | 1 Memaparkan Laporan Pergerakan Gaji   | 6 |
| 2.0 | LANGKAH-LANGKAH                        | 6 |
| 2.1 | 1 Memaparkan Laporan Pergerakan Gaji   | 6 |
| 2.2 | 2 PGT Calculation                      | 7 |

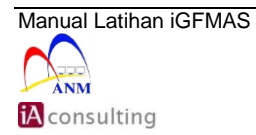

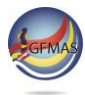

# 1.0 PENGENALAN

# 1.1 Proses Pergerakan Gaji Tahunan (PGT)

Proses Pergerakan Gaji Tahunan (PGT) dilaksana untuk menjana laporan PGT dan mengemas kini IT0008 untuk Gaji Pokok dan IT0014 untuk elaun yang berkadaran dengan gaji pokok.

Senarai wagetype yang terlibat untuk proses PGT bagi IT00008 (Gaji Pokok) adalah 0001; dan wagetype bagi IT0014 (elaun) adalah 1254 Bayaran Insentif Wilayah (BIW), 1326 Bantuan Hidup Susah (BHS) dan 1500 Bantuan Insentif Perkhidmatan Kritikal (BIPK).

Kaedah pengiraan proses PGT adalah PGT berkeadaan biasa sedia ada; iaitu yang berdasarkan gaji hakiki pegawai ditambah dengan kadar Kenaikan Gaji Tahunan (KGT) mengikut gred, terhad kepada amaun gaji maksimum seperti terdapat dalam pekeliling perkhidmatan JPA yang berkuat kuasa. Pemberian PGT tetap tertakluk kepada keputusan Panel Pembangunan Sumber Manusia (PPSM).

Proses ini perlu dijana secara background untuk pegawai yang layak PGT dalam berkeadaan biasa sedia ada. Bagi PGT yang memerlukan perkiraan dan semakan lebih lanjut, pengguna hendaklah mengemaskini secara kunci masuk manual di dalam sistem melalui kod transaksi PA30.

Kriteria pegawai yang diambil kira dalam proses PGT:

- Employment Status '3' Active
- Employee Group 'A' Jawatan Tetap & 'B' Jawatan Bukan Tetap
- Pay Scale Type '03' SSM(T)

Manual ini akan menerangkan larian program secara **foreground.** Bagi tidak membebani sistem di iGFMAS, proses ini perlu dilaksanakan secara **background** dengan memilih di menu **Program > Execute in Background.** 

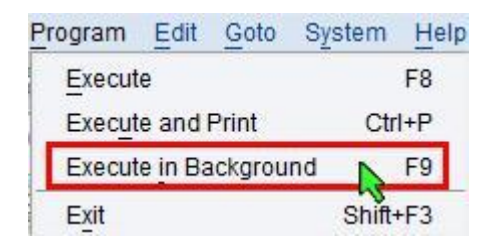

Status bagi larian program secara **background** boleh disemak di **Display Own Jobs** (transaksi **SMX**) dan laporan hasil dari larian secara **background** pula boleh diperolehi di **spool** (transaksi **SP02**).

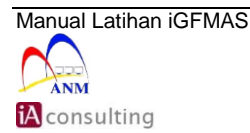

# 1.2 Objektif

Pengguna akan mengetahui bagaimana cara untuk menjana Proses Pergerakan Gaji Tahunan (PGT).

Capaian ke transaksi boleh dilakukan dengan mengunci masuk kod transaksi pada kotak arahan atau melalui menu berikut:

| Transaksi | Menu                                                        |
|-----------|-------------------------------------------------------------|
| ZRPY070   | JANM > 1GFMAS Payroll > Payroll Programs/Reports > Ad-hoc > |
|           | Utility Programs> ZRPY070 – Pergerakan Gaji Tahunan (PGT).  |

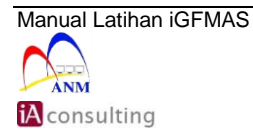

# 2.0 LANGKAH-LANGKAH

# 2.1 Memaparkan Laporan Pergerakan Gaji

2.1.1 Skrin **SAP Easy Access JANM** dipaparkan.

| 🔀 ZRPY070 🔹 🗧 I 🕷 🚱 I 🖨 🛗 🟠 🗘 🎝 🕻 I                                                                                                    |
|----------------------------------------------------------------------------------------------------|
| SAP Easy Access JANM                                                                                                    |
| 🔻 🛅 Favorites                                                                                                    |
| <ul> <li>PC00_M99_DLGA20 - Europe -&gt; Austria -&gt; Tools -&gt; Customizing Tools -&gt; Way</li> <li>PC00_M99_CWTR_NO_OC - Lists/Statistics -&gt; Wage Type Processing -&gt; Wag</li> <li>ZRPCSC000 - Malaysia -&gt; Payroll -&gt; Scheduler For Parrallel Accounting</li> <li>PC00_M14_CALC - Payroll -&gt; Asia Pacific -&gt; Malaysia -&gt; Payroll -&gt; Start Payroll</li> </ul> |
| SAP Menu                                                                                                    |
| • 🛄 Office                                                                                                    |
| Human Resources                                                                                                    |
|                                                                                                    |
| IGEMAS Payroll                                                                                                    |
|                                                                                                    |
| Monthly                                                                                                    |
| Annual                                                                                                    |
| 🔻 🛅 Ad-hoc                                                                                                    |
| 👻 🗁 Utility Programs                                                                                                    |
| <ul> <li>ZRPY070 - Pergerakan Gaji Tahunan (PGT)</li> </ul>                                                                                                    |
| <ul> <li>ZIPY104 - ALE Message Log</li> </ul>                                                                                                    |
| <ul> <li>ZRPYU42 - Validasi Data</li> <li>ZRPV054 - Capazai Kod (Edatas / Datas capaza) - D. Phys. Back K/2</li> </ul>                                                                                                    |
| <ul> <li>         ZRP 1034 - Senarai Kou (Puptan/Potongan, P.PDyr, Bank K)     </li> <li>         ZRP 2068 - Kemaskini Infotyne (Secara Patch)     </li> </ul>                                                                                                    |
| • Ø ZRPY067 - Batch update IT0001-Org Assignment                                                                                                    |
| <ul> <li>Ø ZRPY107 - PTJs (HCM) Contact List &amp; Update</li> </ul>                                                                                                    |

| No. | Nama Medan/<br>Butang | Mandatori<br>(M) | Tindakan                                            | Catatan |
|-----|-----------------------|------------------|-----------------------------------------------------|---------|
| 1   | Medan Arahan          |                  | Dalam Medan Arahan,<br>masukkan " <b>ZRPY070</b> ". |         |
| 2   | Enter                 |                  | Klik Enter.                                         |         |

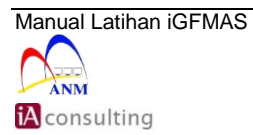

# 2.2 PGT Calculation

| 2.2.1 | Skrin Pergerakan | Gaji Tahunan | (PGT) dipaparkan. |
|-------|------------------|--------------|-------------------|
|-------|------------------|--------------|-------------------|

| Pergerakan Gaji Tahunan (PGT)                                                                                                    |
|----------------------------------------------------------------------------------------------------|
| Execute in Background                                                                                                    |
| Selections from                                                                                                    |
| Selection                                                                                                    |
| Personnel Number 🗉 52180 🗇 💽 🕘                                                                                                    |
| Employment status 3                                                                                                    |
| Personnel area                                                                                                    |
| Personnel subarea                                                                                                    |
| Employee group A                                                                                                    |
| Employee subgroup                                                                                                    |
| Business area 1008                                                                                                    |
| Payroll area A1                                                                                                    |
| Cost center                                                                                                    |
| Functional Area                                                                                                    |
| Additional Selection Pay Center                                                                                                    |
| Selection Screen                                                                                                    |
|                                                                                                    |
| PGT Calculation<br>Generate PGT Calculation<br>3<br>PGT Update<br>Update Basic Pay (IT0008) & Allowances (IT0014)<br>Month Update in IT0008/IT0014 2 2020 |
| Test Run                                                                                                    |

| No. | Nama Medan/<br>Butang | Mandatori<br>(M) | Tindakan                                                                                     | Catatan                                                             |
|-----|-----------------------|------------------|----------------------------------------------------------------------------------------------|---------------------------------------------------------------------|
| 1   | Personnel Number      |                  | Pada petak Personnel Number<br>masukkan nombor gaji pegawai<br>yang TIDAK LAYAK pada Exclude | Pegawai yang<br>layak berdasarkan<br>keputusan Panel<br>Pembangunan |

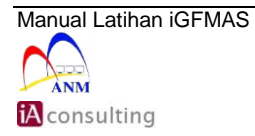

Muka Surat 7/10

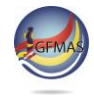

|   |                               |   | Single Value untuk pengecualian<br>pegawai sekiranya perlu.                                                      | Sumber Manusia<br>(PPSM).                                                        |
|---|-------------------------------|---|----------------------------------------------------------------------------------------------------|----------------------------------------------------------------------------------|
| 2 | Increment Month               | М | Pilih bulan diproses, sebagai<br>contoh " <b>January</b> ".                                                      | Pilihan mengikut<br>bulan Januari,<br>April, Julai atau<br>Oktober.              |
| 3 | PGT Calculation               | М | Pilih <b>Generate PGT</b><br><b>Calculation</b> , untuk memaparkan<br>laporan.                                   |                                                                                  |
| 4 | Test Run                      |   | <b>Test Run</b> perlu dibuat terlebih<br>dahulu untuk memastikan data<br>yang akan dikemas kini adalah<br>betul. | Klik untuk<br>mengosongkan<br>petak <b>Test Run</b> ,<br>bagi larian<br>sebenar. |
| 5 | Execute In<br>Background (F9) | М | Klik Execute In Background (F9)                                                                                  |                                                                                  |

# 2.2.2 Skrin Laporan Pergerakan Gaji Tahunan (PGT) Calculation dipaparkan.

| Kod Transaksi : IRPY070<br>Pengguna : IAMANIS                                           |               |              |                        | JAB AK<br>Perg           | UNTAN NEGAR<br>Prakan Gaji<br>Agi Bulan Ja | A MSIA NEG 1<br>Tahunan (PG<br>nuari 2020 | PERAK<br>T)   |               |                |              |               |               |                | Tarikh : 02.11.2020<br>Mama : 10:44:45<br>Muke Surat : 1 / 6 |
|-----------------------------------------------------------------------------------------|---------------|--------------|------------------------|--------------------------|--------------------------------------------|-------------------------------------------|---------------|---------------|----------------|--------------|---------------|---------------|----------------|--------------------------------------------------------------|
| arian Ujian                                                                             |               |              |                        |                          |                                            |                                           |               |               |                |              |               |               |                |                                                              |
|                                                                                         |               |              |                        |                          |                                            |                                           |               |               |                |              |               |               |                |                                                              |
| Pejabat Perakaunan : 1008 JANM NEGERI PERAk<br>Pengawai Pengawai : Di KSU Kem Pelajaran |               | Nump P       | IJ/PIJ :<br>Pembayar : | 41 / 41570<br>0715 Pet.P | 501<br>Endidikan Da                        | ersh L.M.s.                               | Selama, Tng.  |               |                |              |               |               |                |                                                              |
| regener reagants i av nov has recepted                                                  |               |              | researcher .           |                          |                                            |                                           |               |               |                |              |               |               |                |                                                              |
|                                                                                         |               |              |                        |                          |                                            |                                           | Lana          |               |                |              | Ba            | ru            |                |                                                              |
| bil No Gaji Hama                                                                        | No.K/P        | Gred<br>Gaji | Gaji Max               | HGT/Hadar<br>Tetap 3%    | Gaji<br>Lene                               | Memangku<br>WT1200                        | BIW<br>WT1254 | 8H5<br>WT1326 | BIPH<br>WT1500 | Geji<br>Baru | BIN<br>WT1254 | 885<br>₩7132€ | BIFN<br>WT1500 | Status                                                       |
| 1 00000471 Tharwan bin Sidgi                                                            | 070611340000  | R4-K         | 2,168.00               | 80.00                    | 2,100.00                                   | 0.00                                      | 0.00          | 0.00          | 0.00           | 0.00         | 0.00          | 0.00          | 0.00           | Sila semak dgn Pej.Perakaunan                                |
| 2 00000472 Safiyyah binti Salim                                                         | 870€11109999  | TIADASKL     | 0.00                   | 0.00                     | 9,999.00                                   | 0.00                                      | 793.50        | \$29.00       | 0.00           | 0.00         | 0.00          | 0.00          | 0.00           | Sila semak gred pegawai                                      |
| 3 00000464 Muhammad Umar Bin Abdullah                                                   | 870611653333  | D054         | 13,144.00              | 355.92                   | 14,000.00                                  | 0.00                                      | 0.00          | 0.00          | 0.00           | 14,355.92    | 0.00          | 0.00          | 0.00           | PGT melebihi Gaji Maksimum                                   |
| 4 00000400 Rabiatul Binti Ruhil                                                         | 850302112338  | W22          | 4,694.00               | 127.02                   | 4,809.00                                   | 0.00                                      | 355.00        | 200.00        | 199.00         | 4,936.02     | 740.40        | 493.60        | 493,60         | PGT melebihi Gaji Makeimum                                   |
| 5 00000465 Anita Bin Ramii                                                              | 870611124444  | X16-E        | 6,446.00               | 170.00                   | 3,499.00                                   | 0.00                                      | 200.00        | 200.00        | 0.00           | 3,669.00     | 642.00        | 366.90        | 0.00           |                                                              |
| 6 00000473 Wided Thehireh Dinti Hemden                                                  | 870611651010  | 254          | 13,251.00              | 320.00                   | 6,497.00                                   | 0.00                                      | 0.00          | 0.00          | 0.00           | 6,017.00     | 0.00          | 0.00          | 0.00           |                                                              |
| 8 00051600 Taidi Bin Mohamad 8 Mohd Charali                                             | 670124016403  | 776          | 7 458 00               | 180.00                   | 5 771 08                                   | 0.00                                      | 1,027.29      | 0.00          | 0.00           | 5 551 08     | 1,001.40      | 0.00          | 0.00           |                                                              |
| 5 00051601 Salbiah Br Shu Babar                                                         | 661227015724  | 735          | 7,974,00               | 195.00                   | 5, 549, 46                                 | 0.00                                      | 0.00          | 0.00          | 0.00           | 5,744.44     | 0.00          | 0.00          | 0.00           |                                                              |
| 10 00051602 Haslina Binti Hamrah                                                        | 661214015928  | JA29         | 5,701.00               | 145.00                   | 4,845.00                                   | 0.00                                      | 0.00          | 0.00          | 454.50         | 4,990,00     | 0.00          | 0.00          | 499.00         |                                                              |
| 11 00051603 Sahir Bin Abdullah                                                          | 661206015493  | 828          | 5,565,00               | 130.00                   | 2,430,00                                   | 0,00                                      | 0.00          | 0.00          | 0.00           | 2,560,00     | 0.00          | 0.00          | 0.00           |                                                              |
| 12 00051605 Noor Armi Bin Abu                                                           | 670226016121  | 102.0        | 5,526.00               | 145.00                   | 3,145.00                                   | 0.00                                      | \$50.38       | 0.00          | 0.00           | 3,290.00     | \$75.75       | 0.00          | 0.00           |                                                              |
| 13 00052175 lalala bin lasa                                                             | 990101121333  | 240          | 11,768.00              | 270.00                   | 4,570.00                                   | 0.00                                      | 0.00          | 0.00          | 0.00           | 4,840.00     | 0.00          | 0.00          | 0.00           |                                                              |
| 14 00052176 dann bin dann                                                               | 990101243434  | A19          | 4,034.00               | 100.00                   | 1,200.00                                   | 0.00                                      | 0.00          | 0.00          | 0.00           | 1,300.00     | 0.00          | 0.00          | 0.00           |                                                              |
| 15 00052177 gann a/l gann                                                               | 990101243344  | A43          | 9,511.00               | 250.00                   | 3,350.00                                   | 0.00                                      | 0.00          | 0.00          | 0.00           | 3,600.00     | 0.00          | 0.00          | 0.00           |                                                              |
| 16 00052178 oiiii binti dann                                                            | 990101312444  | 248          | 11,768.00              | 270.00                   | 5,130.00                                   | 0.00                                      | 0.00          | 0.00          | 0.00           | 5,400.00     | 0.00          | 0.00          | 0.00           |                                                              |
| 17 00052179 dannnihih bin adii                                                          | 990101233232  | A40          | 11,768.00              | 270.00                   | 5,070.00                                   | 0.00                                      | 0.00          | 0.00          | 0.00           | 5,340.00     | 0.00          | 0.00          | 0.00           |                                                              |
| 18 00052180 hann him timbunation                                                        | 990101122244  | 240          | 11,768.00              | 270.00                   | 4,570.00                                   | 0.00                                      | 0.00          | 0.00          | 0.00           | 4,840.00     | 0.00          | 0.00          | 0.00           |                                                              |
|                                                                                         |               | 812          | 3,401.00               | 90.00                    | 2,980.00                                   | 0.00                                      | 0.00          | 0.00          | 0.00           | 3,070.00     | 0.00          | 0.00          | 0.00           |                                                              |
| 19 00052181 agdjgjg kshkfhkhf                                                           | 5501011255555 | 3.40         | 8 007 00               | 355 55                   | 3 335 00                                   | A 66.                                     |               | 0.00          | 0.00           | 3 460 00     | 0.00          | 0.05          | 0.00           |                                                              |

2.2.3 Skrin Laporan **Pergerakan Gaji Tahunan (PGT) Calculation** dipaparkan jika masukkan no gaji yang dikecualikan.

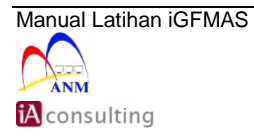

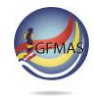

| Laporan : ZRFV070<br>Kod Iransaks: : ZRFV070<br>Pengguna : IAHANIS                                                                                                    |                                                                                              | JAB ANNUNTAN HUGARA KUIA HEG FERAK<br>Perperakan Gaji Tahuman (PGT)<br>Bagi Bulan Januari 2020 | Tarikh :<br>Masa :<br>Muka Surat : | 18.11.2020<br>18:08:43<br>1 / 1 |
|----------------------------------------------------------------------------------------------------|----------------------------------------------------------------------------------------------|------------------------------------------------------------------------------------------------|------------------------------------|---------------------------------|
| Larian Ujian                                                                                                    |                                                                                              |                                                                                                |                                    |                                 |
| Pejabat Perakaunan : 1000 JANN NEGERI PERAK<br>Pegawai Pengawai : D3 KSU Kem Pelajaran<br>List of Exclude                                                                                   |                                                                                              | Num #FJ2F27 : 41 / 4120219<br>Fusat Pembayar : 0791 Sekolah Raja Tun Azlan Shah                |                                    |                                 |
| Bil No Gaji Nama                                                                                                    | No.K/P                                                                                       |                                                                                                |                                    |                                 |
| 1 00000422 Qayyum Bin Tlyas<br>2 00050145 Rohaynh B: Kalong<br>3 00055047 Fung Sch Renog<br>4 0005047 Funish Be: Salum<br>5 0005047 Zuliah Binti Jubari<br>6 00051606 Nurulhuda Binti Ahmad | 850302081881<br>591202015866<br>560927075004<br>590619015840<br>590627015226<br>630509065330 |                                                                                                |                                    |                                 |
| Disediakan Oleh: Disahkan Oleh:                                                                                                    |                                                                                              |                                                                                                |                                    |                                 |
|                                                                                                    |                                                                                              |                                                                                                |                                    |                                 |

# 2.3 PGT Update

### 2.3.1 Skrin Pergerakan Gaji Tahunan (PGT) dipaparkan

| Selections from                    | <u></u>        | Sort order |  |
|------------------------------------|----------------|------------|--|
| Selection                          |                |            |  |
| Personnel Number                   |                | <b></b>    |  |
| Employment status                  | 3              | <b></b>    |  |
| Personnel area                     |                | <b></b>    |  |
| Personnel subarea                  |                | <b></b>    |  |
| Employee group                     | A              | <b></b>    |  |
| Employee subgroup                  |                | <b></b>    |  |
| Business area                      | 1008           | <b></b>    |  |
| Payroll area                       | A1             | <b></b>    |  |
| Cost center                        |                | <b></b>    |  |
| Functional Area                    |                | ] 🔁        |  |
| Additional Selection<br>Pay Center |                | <b></b>    |  |
| Selection Screen                   |                |            |  |
| Increment Month  Increment Month   |                | October    |  |
| and americ Month C January (       |                | Occoper    |  |
| PGT Calculation                    |                |            |  |
| Generate PGT Calculation           |                |            |  |
|                                    |                |            |  |
| PGT Update                         |                |            |  |
|                                    |                |            |  |
| Undate Basic Pay (IT0008) & Allowa | inces (IT0014) |            |  |

| No. | Nama Medan/<br>Butang | Mandatori<br>(M) | Tindakan                                               | Catatan |
|-----|-----------------------|------------------|--------------------------------------------------------|---------|
| 1   | PGT Update            | М                | Pilih <b>PGT Update</b> , untuk<br>memaparkan laporan. |         |

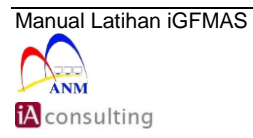

Muka Surat 9/10

| 2 | Month Update                  | М | Dalam petak <b>Month</b> ,<br>masukkan bulan data untuk<br>diproses, sebagai contoh " <b>02</b> ".               | Bulan yang<br>dimasukkan akan<br>dikemaskini dalam<br>rekod IT0008/<br>IT0014. |
|---|-------------------------------|---|----------------------------------------------------------------------------------------------------|--------------------------------------------------------------------------------|
| 3 | Test Run                      |   | <b>Test Run</b> perlu dibuat terlebih<br>dahulu untuk memastikan<br>data yang akan dikemas kini<br>adalah betul. | Klik untuk<br>mengosongkan<br>petak <b>Test Run</b> ,<br>bagi larian sebenar.  |
| 4 | Execute In<br>Background (F9) | М | Klik Execute In Background (F9)                                                                                  |                                                                                |

# 2.3.2 Skrin Laporan Pergerakan Gaji Tahunan (PGT) Update dipaparkan

| i 1897070 JAB AUGUNTAN DA AL SUD FARANCI<br>I Tanashiri 1 2897070 Preperahan (PGT)<br>opguna i IAMANIS Bedi Bulan Januari 2020 |                           |                        |                          |                            |                              |                       | Tarikh : 03.12.2020<br>Masa : 14:35:18<br>Muka Surat : 1 |                                          |                 |
|----------------------------------------------------------------------------------------------------|---------------------------|------------------------|--------------------------|----------------------------|------------------------------|-----------------------|----------------------------------------------------------|------------------------------------------|-----------------|
| arian Sebenar                                                                                                    |                           |                        |                          |                            |                              |                       |                                                          |                                          |                 |
| ejabat Perakaunan : 1008 JANH NEGERI PERAK<br>egawai Pengawal : D3 KSU Kem Pelajaran                                           |                           | Rump PTJ,<br>Pusat Per | /PTJ : 41<br>mbayar : 07 | / 41570601<br>15 Pej.Pend: | ldikan Daera                 | sh L,M s Se           | elama,Tpg.                                               |                                          |                 |
| il No Gaji Nama                                                                                                    | No.K/P                    | Tarikh<br>Kemaskini    | Gaji<br>Baru             | BIW<br>WT1254              | BH5<br>WT1326                | BIPK<br>WT1500        | Status                                                   |                                          |                 |
| 1 00000480 Rabiatul Binti Ruhil                                                                                                | 850302112338              | 01.02.2020             | 4,936.02                 | 740.40                     | 493.60                       | 493.60                | Annual salary not within range                           |                                          |                 |
| 2 00000465 Anita Bin Ramli                                                                                                    | 870611124444              | 01.02.2020             | 3,839.00                 | 671.83                     | 383.90                       | 0.00                  | Berjaya Dikemaskini                                      |                                          |                 |
| 3 00000473 Widad Thahirah Binti Mandan                                                                                         | 870611651010              | 01.02.2020             | 7,137.00                 | 0.00                       | 0.00                         | 0.00                  | Berjaya Dikemaskini                                      |                                          |                 |
| 5 000004/4 Lughan Baxim Din Faaten<br>5 00051500 Taidi Bin Mohamad 8 Mohd Chamali                                              | 670124016402              | 01.02.2020             | 6 121 00                 | 1,007.04                   | 1,410.11                     | /08.06                | Berjaya Dikemaskini<br>Berjaya Dikemaskini               |                                          |                 |
| 6 00051601 Salbiah Br ahn Bakar                                                                                                | 661227015724              | 01 02 2020             | 5 939 46                 | 0.00                       | 0.00                         | 0.00                  | Bertava Dikenaskini                                      |                                          |                 |
| 7 00051602 Haslina Binti Hamzah                                                                                                | 661214015928              | 01.02.2020             | 5,135,00                 | 0.00                       | 0.00                         | 513.50                | Berlava Dikemaskini                                      |                                          |                 |
| 8 00051603 Sahir Bin Abdullah                                                                                                  | 661206015493              | 01.02.2020             | 2,690.00                 | 0.00                       | 0.00                         | 0.00                  | Berjaya Dikemaskini                                      |                                          |                 |
| indakan Penyemak:<br>emakan telah dibuat ke atas Laporan Pergerakan Gaji Ta<br>Maamah Olah                                     | hunan (PGT) (ZRPY070) dar | dokumen soko           | ngan.                    | T:<br>D:                   | Indakan Peng<br>Isahkan bahi | gesah:<br>swa makluma | at perubahan gaji dan elaun berkai                       | tan PGT adalah betul dan tepat dengan do | kumen sokongan. |
| LOTEIRE VALUE                                                                                                    |                           |                        |                          |                            | Lobiikaii viti               |                       |                                                          |                                          |                 |
|                                                                                                    |                           |                        |                          | e.                         |                              |                       |                                                          |                                          |                 |
|                                                                                                    |                           |                        |                          |                            |                              |                       |                                                          |                                          |                 |
|                                                                                                    |                           |                        |                          |                            |                              |                       |                                                          |                                          |                 |

2.3.3 Prosedur telah lengkap.

#### 2.3.4 Klik butang Exit untuk ke menu utama.

| No. | Nama Medan/<br>Butang | Mandatori<br>(M) | Tindakan         | Catatan |
|-----|-----------------------|------------------|------------------|---------|
| 1   | Exit                  |                  | Klik <b>Exit</b> |         |

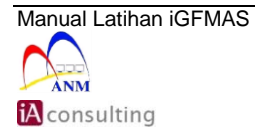